# Подача заявления в ГАУ РО «Государственная экспертиза проектов» в электронном виде

# Шаг 1

| Заяв.<br>добави | ПЕНИЯ<br>ть заявление | Добавьте              | заявле         | ние              |                                                                  |                      |                                                                                                    |              |                                                    |                         |   |
|-----------------|-----------------------|-----------------------|----------------|------------------|------------------------------------------------------------------|----------------------|----------------------------------------------------------------------------------------------------|--------------|----------------------------------------------------|-------------------------|---|
| Номер           | Статус 🔻              | Дополните 🔻<br>статус | Дата ↓<br>созд | Дата<br>отправки | Вид 🔻                                                            | Объект 🔻             | Наименование<br>объекта<br>экспертизы                                                                                         | Пользователь | Преде<br>дата<br>направ<br>ответов<br>на<br>замеча | Срок<br>подгот<br>заклю |   |
| Q               | (Bce) -               | (Bce) -               | ۹ 🖬            | ۹ 🖬              | (Bce) 🔹                                                          | (Bce) -              | Q                                                                                                    | Q            | Q 🖬                                                | ۹ 🖬                     |   |
| 4250            | Черновик              |                       | 19.11.20       |                  | Проверка<br>достоверности<br>определения<br>сметной<br>стоимости | Сметная<br>стоимость | Выборочный<br>капитальный<br>ремонт здания,<br>расположенного<br>по адресу:<br>г.Ростов-на-<br>Дону,<br>ул.Красноармейс<br>33 |              |                                                    |                         | × |

# Шаг 2

#### Заполните заявление

| Редактирование заявления                |                                                                                                    |                 |
|-----------------------------------------|----------------------------------------------------------------------------------------------------|-----------------|
| * Наименование объекта экспертизы:<br>6 | Капитальный ремонт многоквартирного дома по адресу:<br>Ростовская область, г.Ростов-на-Дону, ул. Садова, 7:<br>усиление грунтов оснований фундаментов и несущих<br>конструкций |                 |
| * Вид экспертизы                        | Государственная экспертиза                                                                                                    | <b>v</b>        |
| * Объект экспертизы                     | Проектная документация и результаты инженерных изыска                                                                                                    | Ŧ               |
| Предмет договора                        | проектной документации и результатов инженерных изысн                                                                                                    | v               |
|                                         | Повторная экспертиза                                                                                                    |                 |
| * Вид строительства                     | Капитальный ремонт                                                                                                    | <b>v</b>        |
| * Источник оплаты экспертизы            | Внебюджетные средства                                                                                                    | v               |
| * Форма собственности.                  | Частная                                                                                                    | ¥               |
|                                         | <ul> <li>Направить заключение в форме документа на бумажном на</li> </ul>                                                                                                    | осителе         |
| Субъект РФ                              | Ростовская область                                                                                                    | ¥               |
| Источник финансирования                 |                                                                                                    |                 |
| Вид финансирования                      | : Бюджетные средства                                                                                                    | •               |
| Источник финансирования объекта         | : Областной бюджет                                                                                                    | v               |
|                                         |                                                                                                    |                 |
|                                         |                                                                                                    |                 |
|                                         |                                                                                                    |                 |
|                                         |                                                                                                    |                 |
| Сохранить Закрыть                       | 1                                                                                                    | 2 3 4 5 6 Далее |

| Редактирование заявления №4243 : Объекть                | I                                  |                          |                                                                                                    |
|---------------------------------------------------------|------------------------------------|--------------------------|----------------------------------------------------------------------------------------------------|
| Объект капитального строительства:                      |                                    |                          |                                                                                                    |
| * Наименование объекта КС:                              | Многоквартирный дом                |                          | Введите краткое наименование объекта<br>капитального строительства<br>(для объектов капитального ремонта                           |
| * Почтовый адрес объекта:                               | Ростовская область, <u>г.Росто</u> | -на-Дону, ул. Садовая, 7 | и реконструкции вводится в соответствии<br>с наименованием по свидетельству<br>регистрации права на объект<br>(абзац объект права) |
| Функциональное назначение объекта КС:                   | жилой дом                          |                          |                                                                                                    |
| * Тип объекта КС по 87 постановлению:                   | непроизводственный                 |                          | Ŧ                                                                                                    |
| Введите ТЭПы * Тип объекта КС:                          | Жилой объект                       |                          | v                                                                                                    |
| Технико-экономические показатели объекта капитального   | о строительства:                   |                          |                                                                                                    |
| Единицы измерения необходимо<br>указывать через запятую | Текстовое поле                     | 6294,3                   | ×                                                                                                    |
| Площадь застройки, кв.м                                 | Текстовое поле                     | 1392,7                   | ×                                                                                                    |
| Площадь земельного участка , кв.м                       | Текстовое поле 🔻                   | 5128                     | ×                                                                                                    |
| Количество этажей                                       | Текстовое поле                     | 5                        | ×                                                                                                    |
| Площадь жилого объекта, подлежащая капиталь             | Текстовое поле                     | 6294,3                   | ×                                                                                                    |
| Строительный объем здания, м3                           | Текстовое поле                     | 22651                    | ×                                                                                                    |
| Добавить ТЭП                                            |                                    |                          |                                                                                                    |
|                                                         |                                    |                          |                                                                                                    |
| Объекты, входящие в состав комплекса:                   |                                    |                          |                                                                                                    |
|                                                         |                                    |                          |                                                                                                    |
|                                                         |                                    |                          |                                                                                                    |
| Сохранить Закрыть                                       |                                    | 1                        | 2 3 4 5 6 7 Далее                                                                                                    |

#### Внесите показатели

| ведения о сметной стоимости объекта КС                                            |             |                   |                                                    |
|-----------------------------------------------------------------------------------|-------------|-------------------|----------------------------------------------------|
| Общая сметная стоимость в текущем уровне цен на<br>момент прохождения экспертизы: |             | В случа<br>оставы | ае отсутствия сведений<br>ге поля не заполненными  |
| Удельная сметная стоимость в текущем уровне цен<br>момент прохождения экспертизы: |             |                   |                                                    |
| Общая сметная стоимость в базовых ценах на 01.01.                                 |             |                   |                                                    |
| Удельная сметная стоимость в базовых ценах на 01.                                 |             |                   |                                                    |
| ведения о природных и иных условиях территории                                    |             |                   |                                                    |
| Инженерно-геологические условия:                                                  | I (простая) | •                 | В случае отсутствия сведен<br>укажите "Нет данных" |
| Ветровой район:                                                                   | 11          | •                 |                                                    |
| Снеговой район:                                                                   | Нет данных  | •                 |                                                    |
| Интенсивность сейсмических воздействий, баллы:                                    | Нет данных  | v                 |                                                    |
| Климатический район и подрайон:                                                   | Нет данных  | v                 |                                                    |
|                                                                                   |             |                   |                                                    |

#### Введите сведения о результатах инженерных изысканий

| Редактирование заявления №4243 : Се          | зедения ИИ          |
|----------------------------------------------|---------------------|
| я<br>Местоположение района:                  |                     |
| Сведения о результатах инженерных изысканий: |                     |
| Наименование:                                | Выбрать 🔻           |
| Дата подготовки технического отчета:         |                     |
| Исполнители:                                 | :                   |
|                                              | Выбрать             |
| Удалить ИИ                                   |                     |
| Добавить ИИ                                  |                     |
|                                              |                     |
|                                              |                     |
|                                              |                     |
|                                              |                     |
|                                              |                     |
|                                              |                     |
|                                              |                     |
| Сохранить Закрыть                            | 1 2 3 4 5 6 7 Далее |

«Местоположение района» — указывается местоположение района, на котором проводились инженерные изыскания, начиная от субъекта Российской Федерации до уровня муниципального района, на территории которого (которых) проведены инженерные изыскания.

Для каждого отчета указывается дата подготовки технического отчета и сведения о лицах, подготовивших технический отчет по результатам инженерных изысканий.

«Дата отчета» - в случае если дата отсутствует или указана не полностью (отсутствует день и/или месяц утверждения отчета), поле не заполняется.

«Исполнители» — указываются сведения о лицах, подготовивших технический отчет по результатам инженерных изысканий.

### Шаг б

| Редактирование заявления №4243 : Субъекты |           |     |     |       |       |
|-------------------------------------------|-----------|-----|-----|-------|-------|
|                                           |           |     |     |       |       |
| выорать суоъект                           |           |     |     |       |       |
|                                           |           |     |     |       |       |
|                                           |           |     |     |       |       |
|                                           |           |     |     |       |       |
|                                           |           |     |     |       |       |
| Сохранить Закрыть                         | IN LEZITA | 1 2 | 3 4 | 5 6 7 | Далее |

### Субъекты

Для заявлений на проведение государственной экспертизы в обязательном порядке указывается:

- 1. Заявитель
- 2. Застройщик
- 3. Технический заказчик
- 4. Генпроектировщик
- 5. Проектировщик (Субподрядчиков участвовавших в разработке проектной документации и

выполнении инженерных изысканий указывать как «Проектировщиков»)

повторная экспертиза

#### Добавление состава проекта

| азделы состава проекта | Конструкции деревянные                                             | × |
|------------------------|--------------------------------------------------------------------|---|
|                        |                                                                    |   |
| обарить состав проекта | Выбор значения                                                     |   |
|                        | <ul> <li>Проектная документация</li> </ul>                         |   |
|                        | Объект капитального строительства                                  |   |
|                        | Пояснительная записка                                              |   |
|                        | Схема планировочной организации земельного участка                 |   |
|                        | Архитектурные решения                                              |   |
|                        | <ul> <li>Конструктивные и объемно-планировочные решения</li> </ul> |   |
|                        | Конструкции деревянные                                             |   |
|                        | Конструкции железобетонные                                         |   |
|                        | Конструкции металлические                                          |   |
|                        | Расчёты строительных конструкций                                   |   |
|                        | Проект усиления грунтов основания                                  |   |
|                        | Шпунтовые ряды                                                     |   |
|                        | Расчёты строительных конструкций                                   |   |
|                        | <ul> <li>Система электроснабжения</li> </ul>                       |   |
|                        | Наружные сети электроснабжения                                     |   |
|                        | Молниезащита                                                       |   |
|                        | Контактные сети                                                    |   |
|                        | <ul> <li>Система водоснабжения</li> </ul>                          |   |
|                        | Наружные сети водоснабжения                                        |   |
|                        | Противопожарный водопровод                                         |   |
|                        | <ul> <li>Система водоотведения</li> </ul>                          |   |
|                        | Наружные сети водоотведения                                        |   |
|                        | Водопонижение                                                      |   |
|                        | Дренаж                                                             |   |
|                        |                                                                    |   |
|                        | Выбрать Закрыть                                                    |   |
|                        |                                                                    |   |
|                        |                                                                    |   |
|                        |                                                                    |   |

# Шаг 8

Сохраните сформированное заявление, в случае если будут не заполнены обязательные поля сервис выдаст сообщение об ошибке

### Шаг 9

# Загрузка файлов

### Добавление файлов

| Заявление №4243                                | К списку Редактировать Удалить Действия -   |
|------------------------------------------------|---------------------------------------------|
| Общая информация Документация ИПерейдите на вн | кладку "Документация" для добавления файлов |
| - Общее                                        |                                             |
| Пользователь                                   | yar_nazarenko@mail.ru                       |
| Основной статус                                | Черновик                                    |
| <ul> <li>Сведения о заявлении</li> </ul>       |                                             |
| Дата создания                                  | 19.11.2018                                  |

### Добавление файлов

| Заявление №                                             | 24243                    |              |              |                        |               | К списку | Редактироват  | ь Удалит  | Действия -       |
|---------------------------------------------------------|--------------------------|--------------|--------------|------------------------|---------------|----------|---------------|-----------|------------------|
| Общая информация                                        | Документация             | Истор        | оия из       | зменения               |               |          |               |           |                  |
| 🗃 Заявление                                             |                          |              | Сост         | ав проекта             |               |          |               |           |                  |
| 🖶 Исходно-разреш                                        | ительная документа       | ция          | Доб          | бавить файл            |               |          |               | Изменит   | ь состав проекта |
| 🔻 🗃 Состав проекта                                      |                          |              | #            | Наименование           |               | Подписи  | Дата загрузки | Версия 🚽  | 1                |
| 🔻 🗃 Проектная доку                                      | ументация                | $\mathbf{X}$ |              | Q                      |               |          |               |           |                  |
| <ul> <li>Конструктивн</li> <li>планировочные</li> </ul> | ые и объемно-<br>решения |              |              | Пр                     | и необходимо  | сти можн | ю изменить    | состав пр | оекта            |
| Конструкции де                                          | еревянные                |              | $\checkmark$ |                        |               |          |               |           |                  |
| 🗃 Договорной ком                                        | плект                    |              |              | Добавьте исходно-разре | ешительную и  | проектн  | ую документ   | ация,     |                  |
| 🖶 Входящие                                              |                          |              |              | результаты инженерных  | изыскании     |          |               |           |                  |
| 🗎 Исходящие                                             |                          |              |              | ! Файлы необходимо до  | бавлять в сос | тветству | ющие разде    | лы        |                  |
| 🗎 Протокол разног                                       | ласий                    |              |              |                        |               |          |               |           |                  |
|                                                         |                          |              |              |                        |               |          |               |           |                  |

# Шаг 11

| Общая информация                                   | Документация                          | История | я изі                                          | менения     |                |         |               |        |                    |  |  |
|----------------------------------------------------|---------------------------------------|---------|------------------------------------------------|-------------|----------------|---------|---------------|--------|--------------------|--|--|
| 🗃 Заявление                                        |                                       | К       | Конструктивные и объемно-планировочные решения |             |                |         |               |        |                    |  |  |
| 🗃 Исходно-разрец                                   | 🗎 Исходно-разрешительная документация |         | Добавить файл                                  |             | Добавьте файлы |         |               | Измен  | ить состав проекта |  |  |
| 🔻 🚞 Состав проекта                                 | 🔻 🗃 Состав проекта                    |         | #                                              | Наименовани | 10             | Подписи | Дата загрузки | Версия |                    |  |  |
| 🔻 🗎 Проектная док                                  | ументация                             |         |                                                | Q           |                |         |               |        |                    |  |  |
| <ul> <li>Конструктивн<br/>планировочные</li> </ul> | ые и объемно-<br>решения              |         |                                                |             |                |         |               |        |                    |  |  |
| Конструкции д                                      | еревянные                             |         |                                                |             |                |         |               |        |                    |  |  |
| 🖶 Договорной ком                                   | плект                                 |         |                                                |             |                |         |               |        |                    |  |  |
| 🖶 Входящие                                         |                                       |         |                                                |             |                |         |               |        |                    |  |  |
| 🗎 Исходящие                                        |                                       |         |                                                |             |                |         |               |        |                    |  |  |
| 🗎 Протокол разно                                   | 🖿 Протокол разногласий                |         |                                                |             |                |         |               |        |                    |  |  |

- -

-

| Добавление файла                      |                               |                           |                                         | × |
|---------------------------------------|-------------------------------|---------------------------|-----------------------------------------|---|
|                                       | Добавить файль                | ы в очередь               |                                         |   |
| Наименование                          | Размер                        | Подпись                   | Прогресс                                |   |
| Загрузите файлы<br>либо загрузите и п | подписанные с<br>юдпишите фай | открепленн<br>йлы в лично | ой электронной подписью,<br>ом кабинете |   |
|                                       |                               |                           |                                         |   |
|                                       |                               |                           |                                         |   |
|                                       |                               |                           |                                         |   |
| Загрузить Подписать и загрузить       | Закрыть                       |                           |                                         |   |

# Получение формы заявления

| Заявление №4243                                                         |        |                                                             | К списку                                    | Редакт   | гировать У                  | далить Де    | йствия - |  |  |
|-------------------------------------------------------------------------|--------|-------------------------------------------------------------|---------------------------------------------|----------|-----------------------------|--------------|----------|--|--|
| Общая информация Документация Исто                                      | рия из | вменения                                                    |                                             | Отг      | равить на расо              | смотрение    |          |  |  |
| 🖶 Заявление                                                             | Исхо   | одно-разрешительная документаци                             | រេទ                                         |          | тучить форму з              | аявления в р |          |  |  |
| 🗎 Исходно-разрешительная документация                                   | Доб    | бавить файл                                                 |                                             | Пог      |                             |              |          |  |  |
| 🝷 🗎 Состав проекта                                                      | #      | Наименование                                                | Тип                                         | ПСка     | скачать файлы одним архивом |              |          |  |  |
| 🔻 🚔 Проектная документация                                              |        | Q                                                           | (Bce) -                                     |          |                             |              | +        |  |  |
| <ul> <li>Конструктивные и объемно-<br/>планировочные решения</li> </ul> | 1      | Списки отзыва сертификатов.pdf                              | Документы к Заявлению                       | (1)      | 19.11.2018,<br>16:12        | :            | / ×      |  |  |
| Конструкции деревянные<br>Тоговорной комплект                           | 2      | Заявление №4243 от<br>19.11.2018.pdf                        | Документы к Заявлению                       | (1)      | 19.11.2018,<br>16:12        | :            | ×        |  |  |
| 🗃 Входящие<br>🗃 Исходящие                                               | 3      | Заявление №4235 от<br>18.11.2018.pdf                        | Документы к Заявлению                       | (1)      | 19.11.2018,<br>16:12        | :            | ×        |  |  |
| 🚔 Протокол разногласий                                                  | 4      | Восстановление пароля для входа<br>в личный кабинет (1).pdf | Документы к Заявлению                       | (1)      | 19.11.2018,<br>16:12        | :            |          |  |  |
|                                                                         |        | Ha<br>B                                                     | ажмите кнопку "Дейст<br>формате pdf или doc | вия" и с | формируйт                   | е заявлен    | чие      |  |  |

#### Загрузите сформированное заявление во вкладку «Заявление»

| Заявление №        | 4243                          |                                    |                       |              | К спис      | ку Ред |             |       |  |
|--------------------|-------------------------------|------------------------------------|-----------------------|--------------|-------------|--------|-------------|-------|--|
|                    |                               |                                    |                       |              |             |        |             |       |  |
| 🖬 Заявление        |                               | Заявление                          |                       |              |             |        |             |       |  |
| 🗎 Исходно-разрешит | тельная документация          | Добавить файл                      |                       |              |             |        |             |       |  |
| 🕨 🚰 Состав проекта |                               | # Наименован                       | ие                    | Тип          |             | Подпи  | си Дата заг | рузки |  |
| 🖿 Договорной комп. | Добавление файла              |                                    |                       |              |             |        | ×           |       |  |
| 🖶 Входящие         |                               |                                    |                       |              |             |        |             |       |  |
| 🗎 Исходящие        |                               | <i>,</i>                           | <b>4обавить фай</b> . | лы в очередь |             |        |             |       |  |
| 🗎 Протокол разногл | Наименование                  |                                    | Размер                | Подпись      | Прогресс    |        |             |       |  |
|                    | Загрузить<br>Загрузить Подпис | ге сформирован<br>сать и загрузить | нное заявл<br>Закрыть | 1ение во вкл | адку «Заявл | ение»  |             |       |  |

#### Отправьте заявление на рассмотрение

# Заявление №4243

| Заявление №4243 К списку                                                                             |                 |                                      |                      |   |                             | ировать                                                          | Удалить                   | Действия - |  |  |  |
|----------------------------------------------------------------------------------------------------|-----------------|--------------------------------------|----------------------|---|-----------------------------|------------------------------------------------------------------|---------------------------|------------|--|--|--|
| Общая информация Документация История изменения                                                      |                 |                                      |                      |   |                             |                                                                  | Отправить на рассмотрение |            |  |  |  |
| 🗃 Заявление<br>🖶 Исходно-разрешительная документаци                                                  | Заяв.<br>1я Доб | Заявление<br>Добавить файл           |                      |   |                             | Получить форму заявления в pdf<br>Получить форму заявления в doc |                           |            |  |  |  |
| <ul> <li>Состав проекта</li> <li>Договорной комплект</li> <li>Входящие</li> <li>Исходящие</li> </ul> |                 | # Наименование Тип                   |                      |   | Скачать файлы одним архивом |                                                                  |                           |            |  |  |  |
|                                                                                                    |                 | Q (Bce)                              |                      | • |                             |                                                                  |                           |            |  |  |  |
|                                                                                                    |                 | Заявление №4237 от<br>19.11.2018.pdf | Заявка заверенная ЭП |   | (1)                         | 20.11.2018                                                       | , 0:44 🗄                  |            |  |  |  |
| 🖶 Протокол разногласий                                                                               |                 |                                      |                      |   |                             |                                                                  |                           |            |  |  |  |
|                                                                                                    |                 |                                      |                      |   |                             |                                                                  |                           |            |  |  |  |
|                                                                                                    |                 |                                      |                      |   |                             |                                                                  |                           |            |  |  |  |
| I                                                                                                    | 1               |                                      |                      |   |                             |                                                                  |                           |            |  |  |  |

Заявление поступит в ГАУ РО и будет рассмотрено в течение 3 рабочих дней.

В случае выявления недостатков Вам поступят замечания, с которыми можно ознакомиться на вкладке «Документация» в папке «Входящие».

После исправления замечаний необходимо будет повторно сформировать заявление и направить заявление повторно.

В случае принятия документации Вам поступит договорной комплект, который необходимо будет подписать усиленной квалифицированной электронной подписью на вкладке «Документация» в папке «Договорной комплект» и в действии выбрать «Договор направлен исполнителю»

Инструкция по подписанию договорного комплекта –

https://personal.rostovexp.ru/documents/download?id=308225